## Konfiguration von E-Mail für Android

Diese Anleitung basiert auf Android-Version 8.

Um ein Postfach in Android Mail zu konfigurieren und mit der E-Mail-Adresse der Hochschule zu verbinden sind einige Schritte nötig, welche nachfolgend erklärt werden.

**<u>Schritt 1</u>**: Gehen Sie in die Android Einstellungen und wählen Sie "Cloud und Konten" aus.

**<u>Schritt 2</u>**: Auf Konto tippen und "Konto hinzufügen" auswählen.

| <u>Schritt 3:</u><br>Tippen Sie auf "Exchange und Office 365" | Schritt 4:<br>Geben Sie Ihre E-Mail-Adresse ein. Tippen Sie<br>anschließend auf "Manuell einrichten" |  |
|---------------------------------------------------------------|----------------------------------------------------------------------------------------------------|--|
| 🖾 🗇 🕶 🗇 🖘                                                     | ୍ର 🕶 ବିକ୍ୟା 35% 🛍 00:23                                                                              |  |
| M<br>E-Mail einrichten                                        | <b>E</b> ⊠<br>E-Mail-Adresse eingeben                                                                |  |
| <b>G</b> Google                                               | E-Mail<br>max muster@fh-zwickau de                                                                   |  |
| outlook, Hotmail und Live                                     |                                                                                                    |  |
| 🎽 Yahoo                                                       |                                                                                                    |  |
| GMX GMX                                                       |                                                                                                    |  |
| T-Online                                                      |                                                                                                    |  |
| WEB.DE                                                        |                                                                                                    |  |
| EXChange und Office 365                                       |                                                                                                    |  |
| Sonstige                                                      | MANUELL EINRICHTEN WEITER                                                                            |  |

| Schritt 5:Nehmen Sie folgende Einstellungen vor und tippen anschließend auf "Weiter":Passwort: ****** (Ihr aktuelles Kennwort)Domain\Nutzername: zw\AnmeldekürzelServer: mail.fh-zwickau.dePort: 443Sicherheitstyp: SSL/TLSDie Servereinstellungen werden abschließend überprüft. |                  |                                  |                  |  |
|----------------------------------------------------------------------------------------------------|------------------|----------------------------------|------------------|--|
|                                                                                                    | হিনা 35% 🗖 00:24 |                                  | হিনা 35% 🛢 00:25 |  |
| E                                                                                                    |                  | Clientzertifikat<br>–            | AUSWÄHLEN        |  |
| E-Mail-Einrichtung                                                                                                    |                  | SERVEREINSTELLUNGEN              |                  |  |
| KONTOINFORMATIONEN                                                                                                    |                  | Domain\Nutzername<br>zw\mam18gik |                  |  |
| E-Mail-Adresse<br>max.muster@fh-zwickau                                                                                                    | ı.de             | Server<br>mail.fh-zwickau.de     |                  |  |
| Passwort                                                                                                    | O                | Port<br>443                      |                  |  |
| Clientzertifikat<br>—                                                                                                    | AUSWÄHLEN        | Sicherheitstyp<br>SSL/TLS        | •                |  |
| SERVEREINSTELLUNGEN                                                                                                    |                  |                                  |                  |  |
|                                                                                                    | WEITER           |                                  | WEITER           |  |
|                                                                                                    |                  |                                  |                  |  |

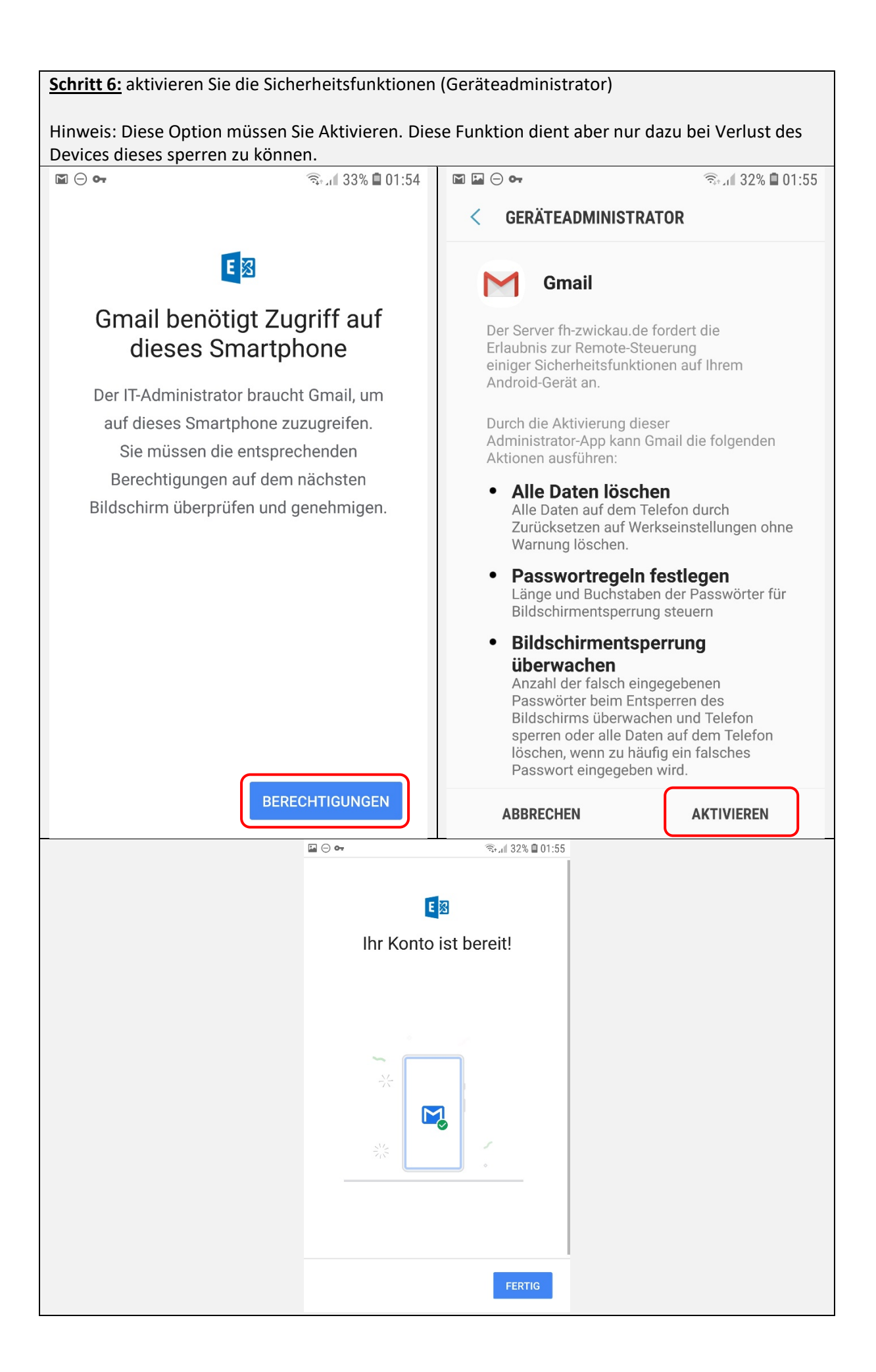